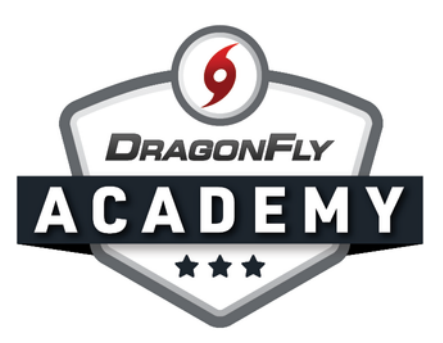

## MANAGING ELIGIBILITY: REQUIREMENTS

The Eligibility Checklist is one simple place to see if your students are eligible to participate.

**Step 1:** Log in to DragonFly and select 'Schools and People' from the side menu.

This grid is called the Eligibility Checklist, where each student is in a row and each requirement is in a column. When a student has met all requirements, their name will turn **black** in the list. When a student has not met requirements and is ineligible, their name will appear in red. You can search and filter the checklist by year, team, role and approval status using the top toolbar.

|                     |                                                               | DragonFly High School Select Another School Hartselle, AL School Code 767RXH   ACAD YEAR 2019   FORMS Link: http://dragonflymax.com/forms/767RXH |                                    |             |             |             |                         |                   |                    |
|---------------------|---------------------------------------------------------------|----------------------------------------------------------------------------------------------------|------------------------------------|-------------|-------------|-------------|-------------------------|-------------------|--------------------|
|                     | Today     People Setup Teams Setup Eligibility & Requirements |                                                                                                    |                                    |             |             |             |                         |                   |                    |
|                     | Schools & People                                              | Q                                                                                                    | Viewing: 2019 Athlete Eligibility+ | Viewing: J  | All Sports+ | Athletes    | Parents Coaches Staff I | Everyone Everyone | New Approved 🗯     |
|                     | New People 2019 Athlete Eligibility                           |                                                                                                    |                                    |             |             |             |                         | y                 |                    |
|                     | E Forms Library                                               |                                                                                                    | Name                               | Participant | Concussion  | Preparticip | Physical Examination    | Birth Certificate | NFHS Sportsmanship |
| Black =<br>Eligible | Payments                                                      | 8                                                                                                    | Aditya A1                          |             |             |             |                         |                   |                    |
|                     |                                                               | 8                                                                                                    | John Apple                         |             |             |             | <b>I</b> Jan 15 2020    |                   |                    |
|                     | Calendar                                                      |                                                                                                    | Tori Apple                         |             |             |             | Apr 01 2019             |                   |                    |
|                     | 册 Game Schedules                                              | ~                                                                                                    | Seth Avett                         |             |             |             | Apr 02 2020             |                   |                    |
|                     |                                                               |                                                                                                    | Damon Axelrod                      |             |             |             | Feb 06 2020             |                   |                    |
|                     | Search                                                        | 8                                                                                                    | Connor Baker                       |             |             | 8 🗸         | Jan 01 2021             |                   |                    |
| Red =<br>Ineligible |                                                               | 8                                                                                                    | Perry Barton                       |             |             | 7 🗸         | Mar 15 2019             |                   |                    |
|                     |                                                               |                                                                                                    | Cyndi Benatar                      |             |             |             | Apr 16 2018             |                   |                    |
|                     |                                                               | 7                                                                                                    | Anne Blair                         |             |             |             | ✔ Dec 31 2020           |                   |                    |
|                     |                                                               | 0                                                                                                    | Jack Broom                         |             |             | 1           | 🕑 Jun 01 2019           |                   |                    |